# Računalstvo - DOD

\*\*\*\*\*\*\*\*\*\*\*\*\*\*\*\*\*\*\*

# 2. Grafičke mogućnosti računala

# 2.1. Grafički formati i kompresija slike (vježba)

-pomoću programa FastStone Photo Resizer možemo <u>učitati jednu ili više fotografija</u> i na njima <u>provesti</u> grupnu obradu, tj. odjednom obraditi više slika (npr. foto album koji smo snimili na ljetovanju)

-time štedimo vrijeme i ne moramo se mučiti obradom pojedine slike

-njime možemo:

- 1. promijeniti format zapisa slike
- 2. promijeniti rezoluciju slike
- 3. rotirati/zrcaliti sliku
- 4. izrezivati sliku

- 5. promijeniti maksimalni broj boja na slici
- 6. podešavati parametre slike (svjetlina, kontrast, oštrina,...)
- 7. dodavati tekst ili vodeni žig
- 8. dodavati okvir slici
- 9. preimenovati datoteke (obično ili složeno preimenovanje)
- 10. brisati/zadržati EXIF podatke (datum, vrijeme, postavke fotoaparata,...)

-u <u>vježbi</u> ćemo na <u>nizu slikovnih datoteka</u> (crteži i fotografije) isprobavati sve mogućnosti programa

# 2.2 Rad u programu FastStone Photo Resizer

-na početku nam program nudi odabir naredbi iz menija File, Skin i Help

-ovo nam nije posebno korisno, osim promjene pozadine (Bright ili Dark) i traženja pomoći (Help)

-potom možemo birati naredbe iz dvije kartice – Batch Convert (grupna promjena slika) ili Batch Rename (grupno preimenovanje slika)

-unaprijed zadano (default) i uobičajeno je koristiti karticu Batch Convert jer tu možemo napraviti sve preinake na slikama, uključujući i jednostavna preimenovanja grupa slika

-vrlo rijetko koristimo Batch Rename i to samo ako nam treba složeno preimenovanje grupe slika

-za našu razinu obrade dovoljno je koristiti naredbe za **jednostavno preimenovanje** pa se služimo samo naredbama s kartice **Batch Convert** 

| FastStone Photo Resizer 3.8 |              |                 |                  |  |
|-----------------------------|--------------|-----------------|------------------|--|
| File Skin Help              |              |                 |                  |  |
| Batch Convert Batch Rename  |              |                 |                  |  |
| 9 Folders, 0 Files          |              |                 |                  |  |
|                             |              |                 |                  |  |
| Naziv 🚔                     | Vrsta        | Ukupna veličina | Slobodan prostor |  |
| 🗊 3D objekti                |              |                 |                  |  |
| 🖆 Dokumenti                 |              |                 |                  |  |
| 🚽 Glazba                    |              |                 |                  |  |
|                             |              |                 |                  |  |
| Radna površina              |              |                 |                  |  |
| Slike                       |              |                 |                  |  |
| Videozapisi                 |              |                 |                  |  |
| Windows (C:)                | Lokalni disk | 100 GB          | 18,2 GB          |  |
| Podaci (D:)                 | Lokalni disk | 136 GB          | 114 GB           |  |
|                             |              |                 |                  |  |

-u središnjem dijelu prozora imamo prikaz svih **memorijskih uređaja** računala pa na način sličan onome kod **Windows Explorera** biramo **mape** (najčešće) ili pojedine **datoteke** (rjeđe) koje ćemo obraditi

-tu se možemo za kretanje i promjenu prikaza služiti **ikonama** na kraju retka s **putanjom do mape** (npr. <mark>za</mark> <mark>promjenu putanje</mark>)

| Factfrone Photo Hasser LB  |                      |                  |    |
|----------------------------|----------------------|------------------|----|
| File Skin Help             |                      |                  |    |
| Batch Convert Batch Rename |                      |                  |    |
| S Files                    |                      |                  |    |
| Nazy +                     | veična Vista stavke  | Datus property   |    |
| ING_20000721_109096        | 2,26 MD JPG datoteka | 31.7.2020. 10:50 | 01 |
| 946_20200731_s05503        | 2,91,H0 JPG datoteka | 31.7.2020. (0.5) |    |
| BMG_20200731_305306        | 2,64148 JPD datoteka | 31.7.2020, 10:51 |    |
| IMG_20000731_305115        | 2,37 MI JPG detateka | 31,7,2020, 10:51 |    |
| \$46,20200731,305149       | 2,42 MB IPG datateka | 31.7.2020. 10:51 |    |

-program pokazuje **samo** datoteke u mapama koje su u nekom od **grafičkih formata** koje prepoznaje (na dnu prozora je **popis** formata (pomoću nastavaka datoteka) koje prepoznaje)

| Al Inega Parmata | ani*ani*ana*bnoi*afi*afi | Hit nur (* nort * ang)* pick * 302 * 300 * 1 gas * apres * amit * and * apa |
|------------------|--------------------------|-----------------------------------------------------------------------------|
|                  |                          |                                                                             |
| www.FastStore    | Long                     |                                                                             |

-mape ili pojedine datoteke (ili kombinirano) najprije dodajemo u popis za obradu (Input List)

-pritom se služimo naredbama:

#### Add

-njome na popis za obradu dodajemo jednu ili više datoteka

-tu se možemo poslužiti tipkama Shift i Ctrl za označavanje grupe ili pojedinih datoteka (kao u Windows Exploreru)

Add All

-na popis datoteka za obradu pošalju se sve datoteke iz trenutno otvorene mape

#### Remove

-time se s popisa za obradu uklanja jedna ili više datoteka

-i tu se možemo poslužiti tipkama **Shift** i **Ctrl** za označavanje grupe ili pojedinih datoteka (kao u Windows Exploreru)

-na taj način su datoteke samo **maknute s popisa** za obradu, ali se **ništa ne mijenja** u mapi u kojoj se nalaze (ne brišu se ili premještaju)

### Clear

-s popisa za obradu se brišu sve datoteke

|         | Input List: 5 Files                                                                                                    | Sort File                              | s By: No Sort | ~ |
|---------|----------------------------------------------------------------------------------------------------|----------------------------------------|---------------|---|
| Add →   | <ul> <li>IMG_20200731_</li> <li>IMG_20200731_</li> <li>IMG_20200731_</li> <li>IMG_20200731_</li> <li>IMG_20200731_</li> </ul> | 105113.jpg<br>105056.jpg<br>105103.jpg |               |   |
| Add All | IMG_20200731_                                                                                                    | 105148.jpg                             |               |   |
| Remove  |                                                                                                    |                                        |               |   |
| Clear   |                                                                                                    |                                        |               |   |

-nakon dodavanja datoteka možemo ih **poredati** na željeni način odabirom željene stavke iz polja **Sort Files** By:

-to je jedino bitno ako želimo preimenovanje datoteka određenim redoslijedom

-najčešće nam to **nije potrebno** ako je riječ o snimkama iz nekog foto albuma jer su imenovane redom snimanja

-stoga možemo ostaviti početnu postavku No Sort

-ako nam to nije dovoljno, možemo odabrati ova sortiranja:

Name

-sortiranje po nazivu datoteka

Size

-sortiranje po veličini datoteka

Date Taken

-sortiranje po datumu snimanja datoteka

Туре

-sortiranje po vrsti datoteka

| Add →       IMG_20200731_105113.jpg       No Sort         Name       IMG_20200731_105056.jpg       Size         IMG_20200731_105103.jpg       Date Taken         IMG_20200731_105106.jpg       Type         IMG_20200731_105106.jpg       Type         IMG_20200731_1051048.jpg       (Name)         (Size)       (Oate Taken)         (Vype)       (Vype) |                                          | Input List: 5 Files                                                                                                    | Sort Files By: | No Sort 🗸 🗸                                                                       |
|----------------------------------------------------------------------------------------------------|------------------------------------------|----------------------------------------------------------------------------------------------------|----------------|-----------------------------------------------------------------------------------|
| Clear                                                                                                    | Add →<br>Add All ···→<br>Remove<br>Clear | <ul> <li>IMG_20200731_105113.jpg</li> <li>IMG_20200731_105056.jpg</li> <li>IMG_20200731_105103.jpg</li> <li>IMG_20200731_105106.jpg</li> <li>IMG_20200731_105148.jpg</li> </ul> |                | No Sort<br>Name<br>Size<br>Date Taken<br>Type<br>(Name)<br>(Size)<br>(Date Taken) |

-nakon unosa datoteka u popis za obradu i odabira sortiranja, **postavke za obradu** biramo u donjem desnom kutu prozora programa

| Output Format<br>Output Folder  | : JPEG Format (*.jpg)<br>: ☑ C:\Users\Korisnik\Downloads\Zasadi stablo\K | ~    | Settings<br>Browse |
|---------------------------------|--------------------------------------------------------------------------|------|--------------------|
| Preview                         | Use Advanced Options (Resize )                                           | Adva |                    |
| 2250 × 4000                     | Use UPPERCASE for file extension                                         | à    | Convert            |
| 2.485 KB<br>2020-07-31 10:51:48 |                                                                          | -    | Close              |

#### -podešavati možemo:

format slika nakon obrade (Output Format)

-formati slika koje obrađujemo mogu biti različiti, ali nakon obrade su sve slike istoga formata

-uobičajeno biramo jpg ili png format, ali imamo na raspolaganju i puno drugih (format ovisi o svojstvima i sadržaju slike i željenoj upotrebi, npr. za web stranice škole)

-za svaki format možemo podesiti njegove **osobine** (npr. stupanj kompresije (odnosno kvalitetu) za jpg format), ali one **nisu** iste za sve formate

-uobičajeno **ne** moramo podešavati svojstva formata, osim što (ako želimo) možemo za snimke napravljene foto aparatom ili mobitelom sačuvati **podatke o uređaju** za snimanje i njegovim **postavkama** (npr. koje su postavke fokusiranja)

-ti podaci se skraćeno nazivaju EXIF/IPTC Data

-da bi ih zadržali na snimkama ostavimo kvačicu u polju Keep EXIF/IPTC Data, a ako ne želimo da ih netko zna, maknemo kvačicu

| put Format Options   |                               |
|----------------------|-------------------------------|
| G<br>Quality:<br>0 1 | 2 3 4 5 6 7 8 9 10<br>2 90 \$ |
| Photometric:         | (No Change)                   |
| Color Subsempling:   | righ (Smeller File Size) 🛛 🗸  |
| Smoothing:           | 0 )<br>Optimize Huffman table |
|                      | Progressive                   |
| Reset                | OK Cancel                     |

### Output Folder (odredišna mapa)

-u ovom polju naredbom **Browse** (pretraži) na sličan način kao kod odabira mapa za obradu zadajemo **mapu** u koju će program **smjestiti obrađene slike** 

-najlakše je u mapi sa slikama za obradu napraviti **podmapu** za obrađene slike (npr. mapa K), ali program ih može smjestiti u bilo koju mapu na bilo kojoj memoriji (npr. na USB disku)

-ukoliko ovdje nismo ostavili kvačicu kod polja Output Folder, onda je **ista mapa** i za obrađene i za slike za obradu

-to većinom nije dobro jer će program **zamijeniti** originalne slike obrađenima (ako nismo imali preimenovanje i/ili promjenu vrste datoteka), a to uobičajeno **nije** željeno

-ako smo napravili **promjenu imena i/ili formata** slika, tada će originalne slike ostati **nepromijenjene**, ali će u istoj mapi biti sve slike, a to u slučaju većeg broja slika za obradu može biti **nezgodno** za razlikovanje originala ili obrađenih slika

#### Preview (pretpregled)

-želimo li vidjeti **izgled prve** datoteke s popisa za obradu (ili prve označene) tada ostavljamo kvačicu kraj naredbe **Preview** 

-tu se osim male **sličice** prikazuju i **osnovni podaci** o fotografiji (npr. veličina u pikselima i kB, datum i vrijeme snimanja)

-uobičajeno to polje ostavljamo aktivnim

#### Rename (preimenovanje)

-potvrdom polja omogućuje se preimenovanje svih datoteka s popisa za obradu na identičan način

-ovdje se može odabrati nekoliko **gotovih ponuđenih** načina, ali je većinom dovoljno koristiti oblik **zadan** ovako:

napišemo proizvoljni tekst koji se neće mijenjati (npr. Slika, Snimka, Fotografija i sl.)

dodajemo 1 ili više znakova **#** koji označava da se na tom mjestu može mijenjati **jedna znamenka** kod **automatskog numeriranja** slika (s jednim znakom brojke idu od 0 do 9, s dva od 00 do 99 itd.)

-uobičajeno se **broj** na fotografiji **automatski povećava** za **1** (možemo u polju odabrati i neki drugi korak povećanja, npr. 2 pa ćemo dobiti samo neparne brojeve, npr. 1, 3, 5,...)

-broj znakova # ovisi o broju slika koje obrađujemo (npr. ako u foto albumu imamo 232 slika tada moramo koristiti oblik ### za dobivanje 3-znamenkastoga broja)

-primjer zadavanja imena za preimenovanje: Slika\_## (ovdje će se obrađene fotografije redom zvati Slika\_01, Slika\_02,...)

Use UPPERCASE for file extension (koristi velika slova za nastavak imena datoteke)
 -naredba nije pretjerano korisna i obično je ne koristimo (npr. dobili bi datoteku Slika\_01.JPG umjesto Slika\_01.jpg)

Keep original date / time attributes (zadrži početno vrijeme i datum) -naredba je početno aktivna, a njome se u obrađenoj fotografiji zadržavaju podaci o datumu i vremenu stvaranja datoteke

-to ne mora biti jednako datumu i vremenu snimanja ako smo slike nakon snimanja obrađivali

-ne želimo li da netko zna kada su snimke snimljene (ili obrađivane), moramo uz nepotvrđeno polje Keep EXIF/IPTC Data, nepotvrditi i polje Keep original date / time attributes

### > Ask before overwrite (pitaj prije prepisivanja)

-naredba je standardno potvrđena pa će nas za pitati da li želimo originalnu sliku zamijeniti istoimenom obrađenom

-to može biti **naporno** ako se radi o većem broju slika pa je puno bolje upotrijebiti **posebnu mapu** za obrađene fotografije

# simbol lista s povećalom (Conversion Preview, pretpregled obrade)

-njime možemo vidjeti kako **slika** (prva ili prva označena) izgleda **nakon** obrade (time sama obrađena slika još nije kreirana, ali možemo vidjeti da li smo dobili **željenu** obrađenu sliku ili neku postavku moramo promijeniti)

# Use Advanced Options (Resize,...), napredne postavke za obradu

-uključujemo ih potvrdom polja **Use Advanced Options (Resize,...)** i klikom na gumb **Advanced Options (napredne postavke)** 

# Convert

-pokreće se obrada svih fotografija, a to može potrajati i duže ako obrađujemo puno fotografija sa složenim postavkama

Close

-time zatvaramo program

# 2.2.1. Advanced options (napredne postavke)

-otvaranjem prozora na raspolaganju su nam **kartice s naredbama** (npr. Resize) koje uključujemo **kvačicom** uz naredbu ispod imena kartice (npr. Apply Border Effects), a uključenost neke naredbe iz neke kartice prikazana je simbolom **zelene kuglice** uz ime naredbe

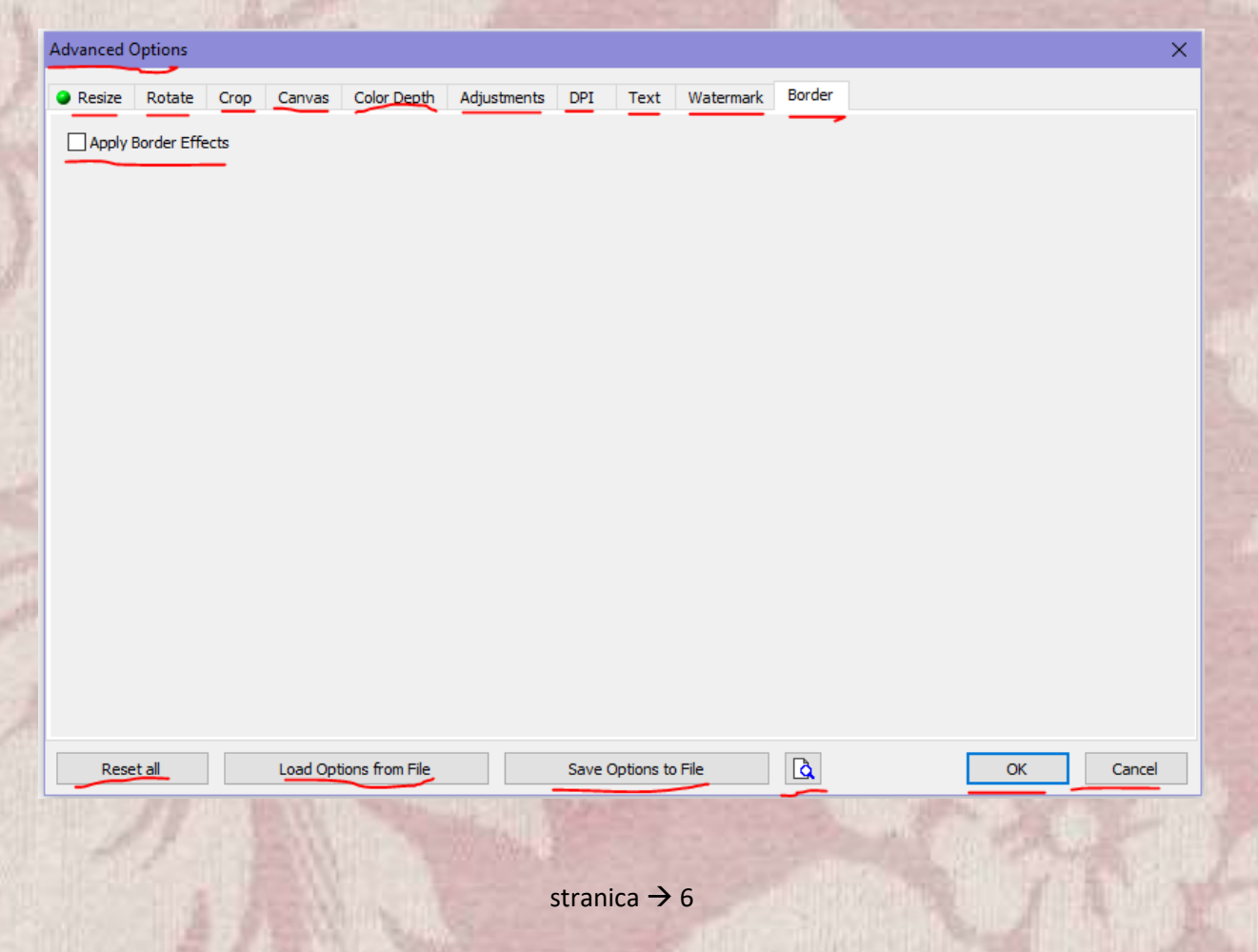

#### -kartice su:

#### Resize

-služi za **promjenu dimenzija slike** (time i **veličine** datoteke) i to je **najčešće** jedina naredba koja nam treba

-njome se datoteci uobičajeno **smanjuju** dimenzije (npr. da bi na web stranici zauzimala manje memorije ili da bi mailom mogli poslati više fotografija), ali se mogu i **povećati** 

| Advanced C | ptions                 |                                                |                                                                          |                                                                     |                                                                                     |                                   |                                          |                      |                   |                    |                             | ×                                                 |
|------------|------------------------|------------------------------------------------|--------------------------------------------------------------------------|---------------------------------------------------------------------|-------------------------------------------------------------------------------------|-----------------------------------|------------------------------------------|----------------------|-------------------|--------------------|-----------------------------|---------------------------------------------------|
| Resize     | Rotate                 | Crop                                           | Canvas                                                                   | Color Depth                                                         | Adjustments                                                                         | DPI                               | Text                                     | Watermark            | Border            |                    |                             |                                                   |
| Resize     | Rotate                 | Orop                                           | Canvas<br>cels<br><u>w Width</u> : [<br><u>v Heigh</u> t: [<br>Filter: [ | Color Depth                                                         | Adjustments<br>centage<br><pick a="" standard<br="">ult)<br/>and Height to m</pick> | DPI                               | In Print Siz                             | e                    | ORes              | size based on o    | one side                    |                                                   |
|            |                        |                                                |                                                                          | ✓ Preserve Asp<br>Smart-Croppi<br>Smart-Filling (<br>Do not resize) | vect Ratio<br>ing (Result in exact<br>(Result in exact i<br>if image is alrea       | act width<br>width an<br>dy small | n and heigh<br>Id height)<br>er than rec | t)<br>uested size    | -                 |                    |                             |                                                   |
| Rese       | t all                  |                                                | Load Opt                                                                 | tions from File                                                     |                                                                                     | Save (                            | Options to                               | File                 | à                 |                    | ОК                          | Cancel                                            |
| -m         | nožem<br>•  <br>-<br>š | o kori<br>n Pixe<br>najče<br>širina<br>biksela | stiti <b>4 r</b><br>els<br>šći nač<br>i nova<br>a)                       | načina pro<br>čin gdje <b>ru</b><br>visina) ili                     | o <b>mjene</b> ve<br>I <mark>čno</mark> zadaj<br>i biramo <b>s</b> i                | ličine<br>emo<br>t <b>anda</b>    | e:<br>nove c<br>ardne                    | limenzij<br>(naredbc | e slike<br>om Pic | (New W<br>k a Stan | idth, New H<br>Indard Size, | <b>leight – nova</b><br>npr. <mark>800x600</mark> |

-dodatno možemo uključiti postavku **Switch Width and Height to match long sides** (zamijeni visinu i širinu da bi odgovarale dužoj dimenziji) ako je dio fotografija sniman drukčije (npr. neke snimke su snimljene s drukčije okrenutim foto aparatom)

#### -uobičajeno je potvrdimo

-naredbom Preserve Aspect Ratio program na slikama zadržava omjer početne visine i širine pa zadržava zadanu širinu, a visinu prilagođava (ne koristimo je ako želimo iste dimenzije svih slika) -naredba **Do not resize if image is already smaller than requested size (ne mijenjaj veličinu ako je početna slika manja od zadanih dimenzija obrađene slike)** je korisna ako želimo da **ne** obrađujemo slike **manje od zadanih** dimenzija obrađenih slika

-ako je aktivna, program će slike manje od zadanih povećati na zadane dimenzije

#### In Percentage

-zadajemo u **postocima** kakva je obrađena slika u odnosu na **početnu** (**manje** od 100 % je **smanjenje** slika, a **više povećanje**)

-tako dobivamo slike koje **nisu istih** dimenzija ako im početne dimenzije nisu iste (rjeđe se koristi)

| Advanced Options X                                                                                                    |
|----------------------------------------------------------------------------------------------------|
| Resize     Rotate     Crop     Canvas     Color Depth     Adjustments     DPI     Text     Watermark     Border         |
|                                                                                                    |
|                                                                                                    |
| O In Pixels In Percentage O In Print Size O Resize based on one side                                                    |
| Percentage: 0.00                                                                                                    |
|                                                                                                    |
| Filter: Lanczos3 (Default)                                                                                              |
|                                                                                                    |
| In Print Size                                                                                                    |
| -zadaju se <b>dimenzije</b> slike kod <b>ispisa</b> pomoću <b>rezolucije ispisa</b> u <b>DPI</b> (npr. 300 DPI)         |
| -rijetko se koristi                                                                                                    |
|                                                                                                    |
| Advanced Options X                                                                                                    |
| Resize Rotate Crop Canvas Color Depth Adjustments DPI Text Watermark Border                                             |
| Resize                                                                                                    |
| O In Pixels O In Percentage In Print Size O Resize based on one side                                                    |
| New Width: 6.00                                                                                                    |
| inch V Resolution: 300 V DPI (dots per inch)                                                                            |
|                                                                                                    |
| Filter: Lanczos3 (Detault)                                                                                              |
| Switch Width and Height to match long sides                                                                             |
| Smart-Cropping (Degult in exact width and height)                                                                       |
| Smart-Filling (Result in exact width and height)                                                                        |
| Do not resize if image is already smaller than requested size                                                           |
|                                                                                                    |
| Resize bazed on one side (promijeni veličinu na osnovu jedne dimenzije)                                                 |
| -ta naredba je <b>korisna</b> ako trebamo dobiti slike koje su <b>uvijek iste širine</b> (uobičajeno) ili <b>visine</b> |
|                                                                                                    |
| stranica → 8                                                                                                    |

-tipično se koristi za dobivanje slika po **cijeloj širini web stranice** (npr. <mark>na stranicama škole</mark> su slike u novostima širine 550 piksela)

-ovdje se bira dimenzija koja je unaprijed zadana (Predefined Side, Width ili Height) i njezine dimenzije u pikselima (npr. 550)

| Advanced Options X                                                                                                    |
|----------------------------------------------------------------------------------------------------|
| Resize Rotate Crop Canvas Color Depth Adjustments DPI Text Watermark Border                                           |
|                                                                                                    |
|                                                                                                    |
| O in Pixels O in Percentage O in Print Size Resize based on one side                                                  |
| Predefined Side: Width v exactly = 550 pixels <pick a="" size="" standard=""> v</pick>                                |
| Note: Aspect Ratio is always preserved                                                                                |
| Filter: Lanczos3 (Default)                                                                                            |
| Do not resize if image is already smaller than requested size                                                         |
| > Rotate                                                                                                    |
| -omogućuje <b>rotaciju</b> (po <b>90</b> stupnjeva) ili sliku u <b>ogledalu</b> po <b>vertikali ili/i horizontali</b> |
| -uobičajeno se <b>ne</b> koristi ako ima <b>više</b> slika                                                            |
|                                                                                                    |
| Advanced Options X                                                                                                    |
| Resize     Rotate     Crop Canvas Color Depth Adjustments DPI Text Watermark Border                                   |
| Flip / Rotate                                                                                                    |
| ↔ ☑ Flip Horizontally                                                                                                 |
| 1 Flip Vertically                                                                                                    |
| Rotate:                                                                                                    |
| ✓ ○ -90                                                                                                    |
| 🌤 🖲 90                                                                                                    |
| € ○ 180                                                                                                    |
|                                                                                                    |
| Crop                                                                                                    |
| -njome se <b>zadani dio</b> slike (npr. <mark>u pikselima</mark> ) <b>zadržava</b> , a <b>ostalo briše</b>            |
| -uobičajeno se <b>ne</b> koristi ako ima <b>više</b> slika                                                            |
|                                                                                                    |
|                                                                                                    |
|                                                                                                    |
|                                                                                                    |
|                                                                                                    |

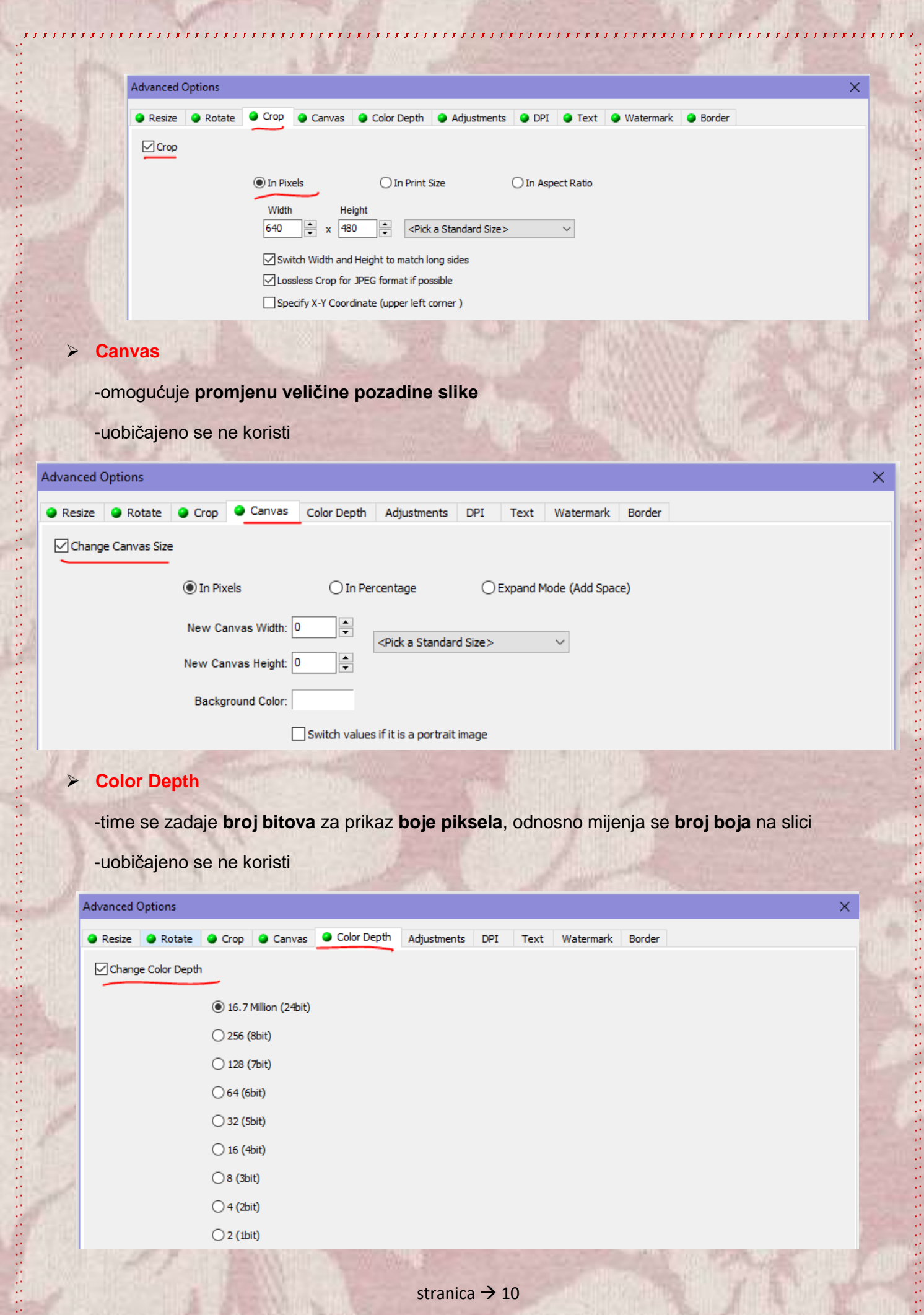

| > Adjustments                                                                                                    |   |
|----------------------------------------------------------------------------------------------------|---|
| -tu se podešavaju <b>parametri boja</b> na slici (npr. <mark>kontrast</mark> )                                    |   |
| -uobičajeno se <b>ne</b> koristi ako ima <b>više</b> slika jer se dobivaju <b>loši rezultati</b> na nekim slikama | a |
| Advanced Options                                                                                                  | > |
| Resize Rotate Crop Canvas Color Depth                                                                             |   |
| Adjust Brightness, Contrast, Gamma, Saturation, Sharpness                                                         |   |
| Brightness: 0 Hue: 0 Red: 0                                                                                       |   |
| Contrast: 0 Saturation: 0 Green: 0 Reset                                                                          |   |
| Gamma: 1.00 Lightness: 0 Blue: 0                                                                                  |   |
| Sharpen: 0                                                                                                    |   |
| Grayscale Negative Sepia                                                                                          |   |
| Make adjustments BEFORE resizing (This option is used with "Resize" tab)                                          |   |
| Design and Preview                                                                                                |   |
| > DPI                                                                                                    |   |
| -zadaje se <b>rezolucija</b> za <b>ispis po vertikali i horizontali</b>                                           |   |
| -uobičajeno se ne koristi                                                                                         |   |
| Advanced Options                                                                                                  | × |
| Resize Rotate Crop Canvas Color Depth Adjustments PPI Text Watermark Border                                       |   |
| Change DPI                                                                                                    |   |
| X-DPI: 0                                                                                                    |   |
| Y-DPI: 0                                                                                                    |   |
|                                                                                                    |   |

# > Text

-time se na sve slike ubacuje **zadani tekst** (**ručno** ili **automatski** pomoću **varijabli**, npr. širina slike) kojemu se može zadati **osobine** (npr. veličinu) i **položaj** (npr. u donjem desnom kutu)

-koristi se kao zaštita slika tekstom da bi se znalo tko je autor

| Advanced Options  |                   |             |                   |            |      |           |        |            |              | $\times$ |
|-------------------|-------------------|-------------|-------------------|------------|------|-----------|--------|------------|--------------|----------|
| 🕒 Resize 🕒 Rotati | e 🕒 Crop 🕒 Canvas | Color Depth | Adjustments       | OPI        | Text | Watermark | Border |            |              |          |
| Add Text          |                   |             |                   |            | _    |           |        |            |              |          |
|                   |                   | ± 1         |                   |            |      |           |        | [          |              |          |
| (\$H1)            |                   |             | Insert a Variable | -          |      |           |        | Position:  | Bottom-Right |          |
|                   |                   | Shadov      |                   |            |      |           |        | XY Offset: | 0            |          |
|                   |                   | Backgro     | Verdene 2         | P. Dald    |      |           |        | Opacity:   | 10           |          |
|                   |                   | Font        | verdana,20        | 5, 6010    |      |           |        | Opacity.   |              |          |
|                   |                   |             |                   |            |      |           |        |            |              |          |
|                   |                   |             |                   |            |      |           |        |            |              |          |
|                   |                   |             |                   |            |      |           |        |            |              |          |
|                   |                   |             |                   |            |      |           |        |            |              |          |
|                   |                   |             |                   |            |      |           |        |            |              |          |
|                   |                   |             |                   |            |      |           |        |            |              |          |
|                   |                   |             |                   |            |      |           |        |            |              |          |
|                   |                   |             |                   |            |      |           |        |            |              |          |
|                   |                   |             |                   |            |      |           |        |            |              |          |
|                   |                   |             |                   |            |      |           |        |            |              |          |
|                   |                   |             |                   |            |      |           |        | ( 9        | 3 6          |          |
|                   |                   |             |                   |            |      |           |        |            |              |          |
| Reset all         | Load Options fro  | om File     | Save Optio        | ns to File |      | <u>à</u>  |        | ОК         | Cano         | :el      |
| NEW ALCON         | China States of   | 10000       |                   |            | 120  | 10        | 10.45  | 101112     | 1000         | 60       |

11111

...............

#### Watermark

5.5

-služi za zaštitu slika kao i naredba Text, ali se umjesto teksta ubacuje proizvoljna malena sličica

| Advanced (    | Options                                                                    |            |              |             |                   |             |      |           |        |               |           | ×      |
|---------------|----------------------------------------------------------------------------|------------|--------------|-------------|-------------------|-------------|------|-----------|--------|---------------|-----------|--------|
| Resize        | Rotate                                                                     | Crop       | Canvas       | Color Depth | Adjustments       | OPI         | Text | Watermark | Border |               |           |        |
| Add Watermark |                                                                            |            |              |             |                   |             |      |           |        |               |           |        |
|               | Watermark Image: C:\Program Files (x86)\FastStone Photo Resizer\FSLogo.png |            |              |             |                   |             |      |           |        | Position: Bot | tom-Right | ~      |
| Shado         | w 🖸                                                                        | Background | Rour         | nd          | Opacity           | /:          |      | 100 💌     | Х      | (Y Offset: 0  | • 0       | ▲<br>▼ |
|               |                                                                            |            |              |             |                   |             |      |           |        |               |           |        |
|               |                                                                            |            |              |             |                   |             |      |           |        |               |           |        |
|               |                                                                            |            |              |             |                   |             |      |           |        |               |           |        |
|               |                                                                            |            |              |             |                   |             |      |           |        |               |           |        |
|               |                                                                            |            |              |             |                   |             |      |           |        |               |           |        |
|               |                                                                            |            |              |             |                   |             |      |           |        |               |           |        |
|               |                                                                            |            |              |             |                   |             |      |           |        |               |           |        |
|               |                                                                            |            |              |             |                   |             |      |           |        |               |           |        |
|               |                                                                            |            |              |             |                   |             |      |           |        |               |           |        |
|               |                                                                            |            |              |             |                   |             |      |           | Ea     | -+64          | ton       |        |
|               |                                                                            |            |              |             |                   |             |      |           | http:/ | www.fas       | tstone.o  |        |
| Deer          | * =!!                                                                      | المعما     | Ontines from | File        | Save Calia        | na ta Eile  |      | A         |        | OK            | Correct   |        |
| Kese          |                                                                            | Load       | opaons rrom  |             | Save Optio        | ris to rile |      |           |        | UK            | Cance     | 3      |
|               |                                                                            |            | 191          |             | He and the second |             |      |           |        | C. Ye         |           |        |
|               |                                                                            |            | Tech m       |             | stranica -        | → 12        |      |           |        |               |           |        |

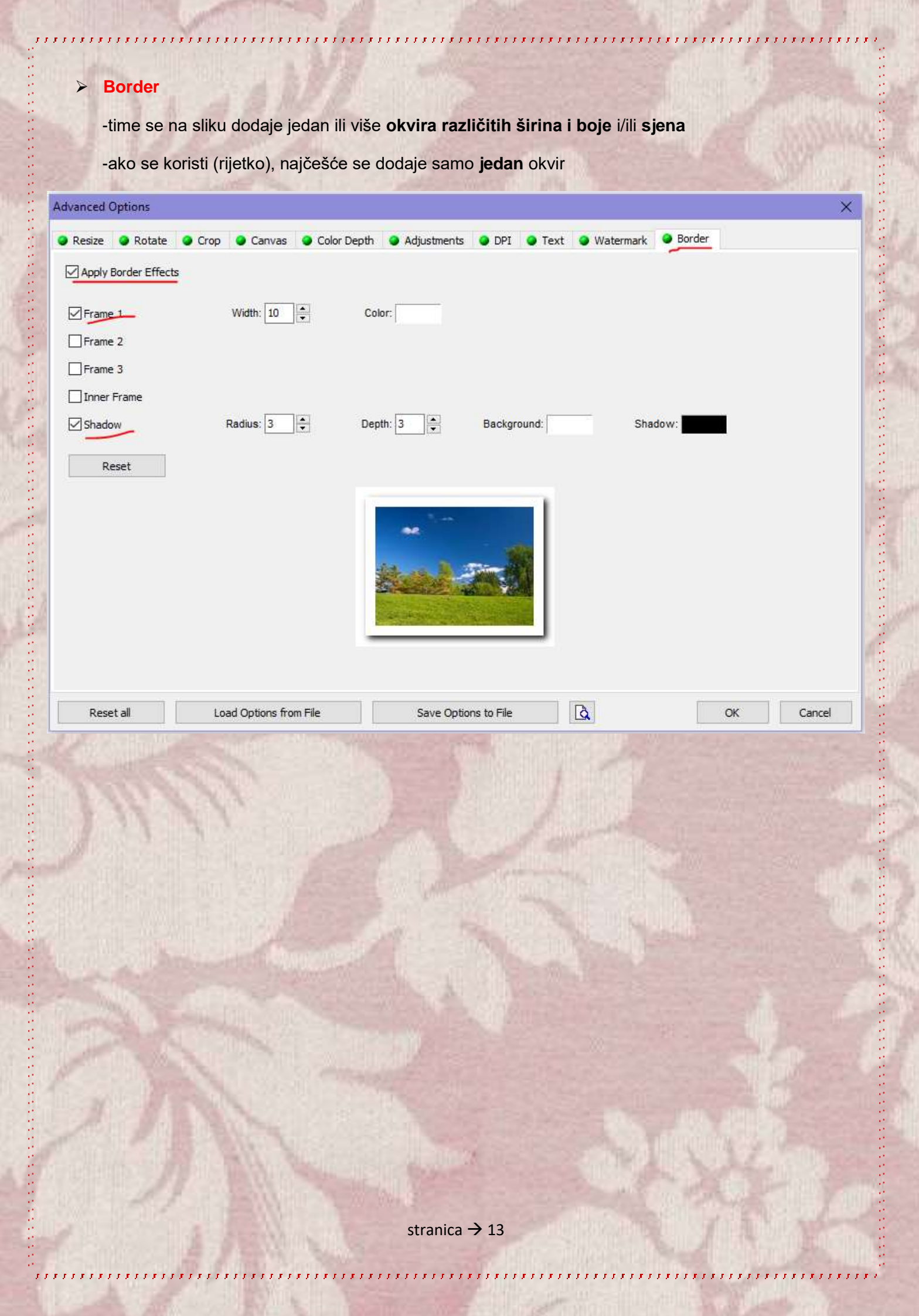